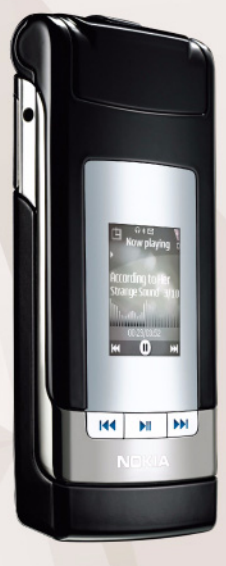

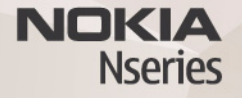

## Nokia Lifeblog 2.5 Nokia N76-1

© 2007 Nokia. Kaikki oikeudet pidätetään.

Nokia, Nokia Connecting People, Nseries ja N76 ovat Nokia Oyj:n tavaramerkkejä tai rekisteröityjä tavaramerkkejä. Muut tässä asiakirjassa mainitut tuotteiden ja yritysten nimet voivat olla omistajiensa tavaramerkkejä tai kauppanimiä. Nokia kehittää tuotteitaan jatkuvasti ja pidättää siksi oikeuden tehdä muutoksia ja parannuksia mihin tahansa tässä asiakirjassa mainittuun tuotteeseen ilman ennakkoilmoitusta.

ELLEI PAKOTTAVASTA LAINSÄÄDÄNNÖSTÄ MUUTA JOHDU, NOKIA TAI SEN LISENSSINHALTIJAT EIVÄT VASTAA TIETOJEN TAI TULOJEN MENETYKSESTÄ EIVÄTKÄ MISTÄÄN ERITYISISTÄ, SATUNNAISISTA, EPÄSUORISTA TAI VÄLILLISISTÄ VAHINGOISTA.

TÄMÄN ASIAKIRJAN SISÄLTÖ TARJOTAAN SELLAISENA KUIN SE ON. SEN VIRHEETTÖMYYDESTÄ, LUOTETTAVUUDESTA, SISÄLLÖSTÄ TAI SOVELTUMISESTA KAUPANKÄYNNIN KOHTEKSI TAI JOHONKIN TIETTYYN TARKOITUKSENE I ANNETA MITÄÄN NIMENOMAISTA TAI KONKLUDENTTISTA TAKUUTA, ELLEI SOVELTUVALLA LAINSÄÄDÄNNÖLLÄ OLE TOISIN MÄÄRÄTTY. NOKIA VARAA ITSELLEEN OIKEUDEN MUUTTAA TÄTÄ ASIAKIRJAA TAI POISTAA SEN JAKELUSTA MILLOIN TAHANSA ILMAN ERILLISTÄ ILMOITUSTA.

Tuotteiden ja niiden sovellusten ja palveluiden saatavuus voi vaihdella alueittain. Lisätietoja ja tietoja eri kieliversioiden saatavuudesta saat Nokia-jälleenmyyjältä. Jotkin toiminnot ja ominaisuudet ovat SIM-korttikohtaisia ja/tai verkkokohtaisia tai MMS-kohtaisia tai niiden käytettävyys määräytyy laitteiden yhteensopivuuden ja tuettujen sisältömuotojen mukaan. Jotkin palvelut ovat saatavissa erillistä korvausta vastaan.

Tekijänoikeussuoja saattaa estää joidenkin kuvien, musiikin (myös soittöäänien) tai muun vastaavan sisällön kopioimisen, muokkaamisen, siirtämisen tai edelleen lähettämisen.

Käyttöoppaassa on lisää tärkeää tietoa laitteestasi.

2. PAINOS / FI

# Nokia Lifeblog

Käynnistä Lifeblog-sovellus laitteessa painamalla 🕄 -näppäintä ja valitse sitten Lifeblog.

Nokia Lifeblog koostuu langattoman laitteen ja tietokoneen ohjelmista, jotka ylläpitävät multimediapäiväkirjaa laitteella tallennetuista kohteista. Nokia Lifeblog järjestää valokuvat, videot, äänitteet, tekstiviestit, multimediaviestit ja blogimerkinnät aikajärjestykseen, jolloin voit selata niitä, kohdistaa niihin hakuja, lähettää niitä toisille, julkaista niitä verkossa ja varmuuskopioida niitä. Voit lähettää kohteita tai julkaista ne blogissa sekä tietokoneen että matkapuhelimen Nokia Lifeblog -version avulla.

Laitteen Nokia Lifeblog -ohjelma pitää automaattisesti kirjaa laitteen multimediakohteista. Laitteen Nokia Lifeblog -ohjelman avulla voit selata kohteita, lähettää niitä toisille tai julkaista ne Webissä. Voit siirtää tietoja laitteen ja yhteensopivan tietokoneen välillä ja synkronoida tiedot liittämällä laitteen tietokoneeseen yhteensopivan USB-datakaapelin tai Bluetooth-yhteyden avulla.

Tietokoneen Nokia Lifeblog -ohjelman avulla voit helposti selata laitteen avulla tallennettuja kohteita ja kohdistaa niihin hakuja. Voit yhtä näppäintä painamalla siirtää parhaat valokuvat, videot sekä teksti- ja multimediaviestit takaisin laitteeseen USB-datakaapelin tai Bluetoothyhteyden avulla.

Voit varmuuskopioida Nokia Lifeblog -tietokannan kiintolevylle, yhteensopiville CD-levyille, yhteensopiville DVD-levyille, yhteensopivaan siirrettävään levyasemaan tai yhteensopivaan verkkoasemaan. Lisäksi voit liittää kohteita blogiin (verkkolokiin).

Saat lisätietoja verkkolokipalveluista ja niiden yhteensopivuudesta Nokia Lifeblog -ohjelman kanssa osoitteesta www.nokia.com/lifeblog tai avaamalla Nokia Lifeblog -ohjelman ohjetoiminnon tietokoneen Nokia Lifeblog -sovelluksessa **F1**-näppäimellä.

### Asentaminen tietokoneeseen

Nokia Lifeblogin järjestelmävaatimukset asennettaessa yhteensopivaan tietokoneeseen:

- 1 GHz:n Intel Pentium tai vastaava suoritin, 128 megatavua muistia
- 400 megatavua vapaata levytilaa (jos Microsoft DirectX ja Nokia Nseries PC Suite on asennettava)
- Tarkkuus 1 024 x 768 pikseliä ja 24-bittiset värit

- 32 megatavun näytönohjain
- Microsoft Windows 2000 tai Windows XP

Asenna Nokia Lifeblog tietokoneeseen seuraavasti:

- 1 Aseta laitteen mukana toimitettu CD-levy CD-asemaan.
- 2 Asenna Nokia Nseries PC Suite (sisältää Nokialiitäntäkaapelin ohjaimet USB-yhteyksiä varten).
- 3 Asenna Nokia Lifeblog for PC.

Jos Microsoft DirectX 9.0 -sovellusta ei ole vielä asennettu tietokoneeseesi, se asentuu samalla Nokia Lifeblogin kanssa.

### Yhteyden muodostaminen laitteen ja tietokoneen välille

Muodosta yhteys laitteen ja yhteensopivan tietokoneen välille yhteensopivalla USB-datakaapelilla seuraavasti:

- 1 Varmista, että Nokia Nseries PC Suite on asennettu.
- 2 Kiinnitä USB-datakaapeli laitteeseen ja tietokoneeseen. USB-tila-asetuksen arvon on oltava PC Suite. Kun yhdistät laitteen tietokoneeseen ensimmäisen kerran Nokia Nseries PC Suite -ohjelmiston asennuksen jälkeen, tietokone asentaa laitekohtaisen ohjaimen. Tämä saattaa viedä hetken.
- 3 Käynnistä tietokoneen Nokia Lifeblog -sovellus.

Muodosta langaton Bluetooth-yhteys laitteen ja yhteensopivan tietokoneen välille seuraavasti:

- 1 Varmista, että Nokia Nseries PC Suite on asennettu tietokoneeseen.
- 2 Varmista, että olet muodostanut pariliitoksen laitteen ja tietokoneen välille langattoman Bluetooth-tekniikan avulla käyttämällä Nokia Nseries PC Suiten Get Connected -sovellusta.
- 3 Aktivoi laitteen ja tietokoneen Bluetooth-yhteys.

## Kohteiden kopioiminen

Voit kopioida uusia tai muokattuja kohteita laitteesta tietokoneeseen ja valittuja kohteita tietokoneesta laitteeseen seuraavalla tavalla:

- 1 Yhdistä laite tietokoneeseen.
- 2 Käynnistä tietokoneen Nokia Lifeblog -sovellus.
- 3 Valitse tietokoneen Nokia Lifeblog -sovelluksessa File > Copy from Phone and to Phone. Laitteesi uudet kohteet kopioituvat tietokoneeseen. Tietokoneen To Phone -näkymän kohteet kopioituvat laitteeseen.

## Aikajanan ja suosikkien selaaminen

Kun käynnistät Nokia Lifeblog -sovelluksen laitteessa, Aikajana-näkymä avautuu ja näyttää multimediakohteet. Voit avata tallennetut suosikkisi valitsemalla Valinnat > Näytä suosikit.

Kun käynnistät Nokia Lifeblogin tietokoneessa, voit siirtyä paikasta toiseen Aikajana- ja Suosikit-näkymissä useilla eri tavoilla. Nopein tapa on tarttua liukusäätimen osoittimeen ja siirtää sitä eteen- tai taaksepäin nopeasti tai hitaasti. Vaihtoehtoisesti voit valita päivämäärän napsauttamalla aikapalkkia tai käyttämällä Go to date -toimintoa tai nuolinäppäimiä.

#### Lisääminen Web-sivulle

Voit näyttää parhaat Nokia Lifeblog -kohteesi muille lähettämällä ne Internetiin verkkolokisivustoon, josta muut voivat katsella niitä.

Luo ensin verkkolokipalvelun käyttäjätili sekä ainakin yksi verkkoloki kohteiden lisäämistä varten ja lisää verkkolokitili Nokia Lifeblogiin. Nokia Lifeblogin käyttäjille suositellaan SixApartin TypePad-verkkolokipalvelua, www.typepad.com.

Lisää laitteessa verkkolokitili Nokia Lifeblogiin valitsemalla Valinnat > Asetukset > Verkkoloki. Muokkaa tietokoneessa **Blog account manager** -ikkunan tilitietoja.

Voit lähettää kohteen laitteesta Webiin seuraavasti:

 Valitse Webiin lähetettävät kohteet Aikajana- tai Suosikit-kansiosta.

- 2 Valitse Valinnat > Lähetä Webiin.
- 3 Kun käytät toimintoa ensimmäistä kertaa, Nokia Lifeblog noutaa verkkolokiluettelon verkkolokipalvelimesta.
- 4 Näkyviin tulee verkkolokin lähetysikkuna. Valitse haluamasi verkkoloki Lähetä lokiin: -luettelosta. Jos olet luonut uusia verkkolokeja, voit päivittää verkkolokiluettelon valitsemalla Valinnat > Päivitä luettelo.
- 5 Anna merkinnän otsikko ja kuvateksti. Voit myös kirjoittaa tekstikenttään pidemmän kertomuksen tai kuvauksen.
- 6 Kun olet valmis, valitse Valinnat > Lähetä.

Voit lähettää kohteen tietokoneesta Webiin seuraavasti:

- Valitse Webiin lähetettävät kohteet (enintään 50 kohdetta) aikajanalta tai suosikeista.
- 2 Valitse File > Post to the Web....
- 3 Anna merkinnän otsikko ja kuvateksti. Voit myös kirjoittaa tekstikenttään pidemmän kertomuksen tai kuvauksen.
- 4 Valitse haluamasi verkkoloki Post to: -luettelosta.
- 5 Kun kaikki on valmista, napsauta Send-painiketta.

#### Kohteiden tuominen muista lähteistä

Laitteella tallennettujen .jpeg-kuvien lisäksi voit tuoda Nokia Lifeblog -ohjelmaan .jpeg-kuvia, .3gp- ja .mp4videoleikkeitä, .amr-äänitiedostoja ja .txt-tekstitiedostoja muista lähteistä (esimerkiksi CD- tai DVD-levyltä tai kiintolevyn kansioista).

Voit tuoda kuvia tai videoita yhteensopivasta tietokoneesta sen Nokia Lifeblog -ohjelmaan valitsemalla suosikkien aikajanasta File > Import from PC....